ขั้นตอนการติดตั้งโปรแกรมวิเคราะห์ผลการทดสอบสมรรถภาพทางกายเพื่อสุขภาพ บุคคลทั่วไป

1 ให้เข้าไปที่เก็บไฟล์สำหรับติดตั้ง Double Click ที่ไฟล์ ThaiHealthBodyPerformanceSetup ดังรูป

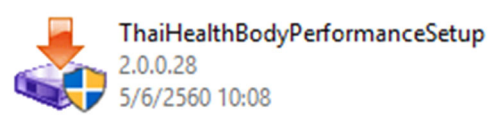

2. จะปรากฏหน้าจอเริ่มต้นดังภาพ ให้กลิก Next

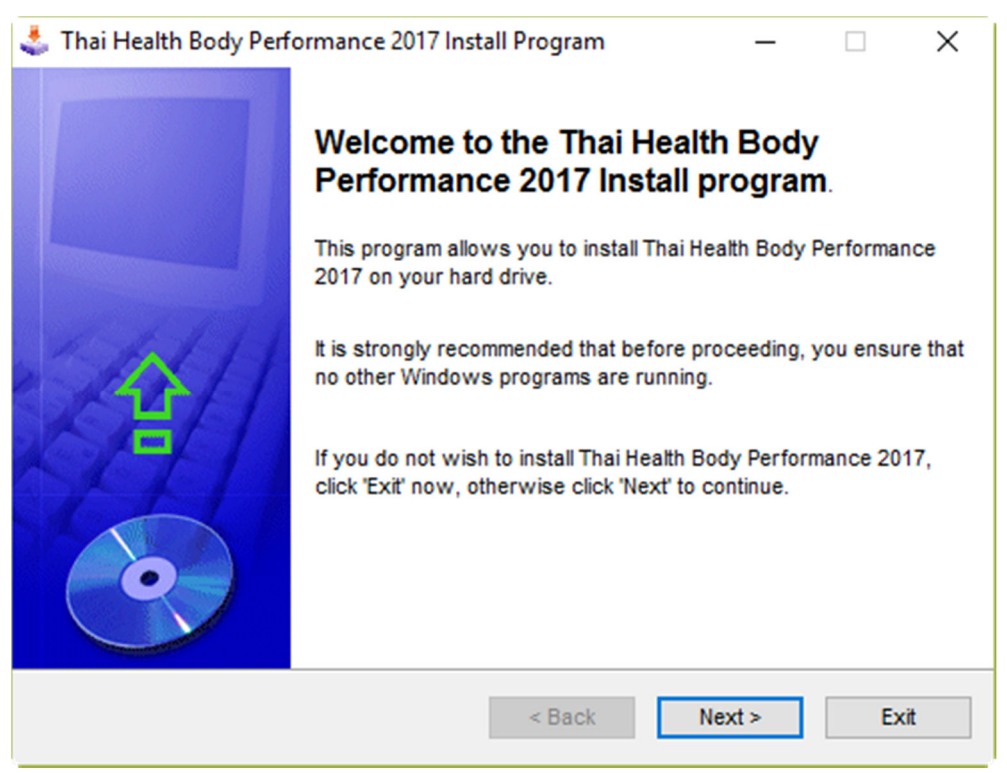

3. ต่อไปจะเป็นหน้าจอเลือกตำแหน่งติดตั้งโปรแกรม ให้กลิก Next ซึ่งหากว่าเป็น Folder ที่ยังไม่เกยมีมา ก่อน จะมีหน้าจอยืนยันเพื่อสร้าง Folder ให้กลิก Yes

| 辈 Thai Health Body Performance 2017 Install Progra                    | ım                  | _         |       | ×    |
|-----------------------------------------------------------------------|---------------------|-----------|-------|------|
| Directory<br>Choose an installation folder and click Next to continue | 9.                  |           |       | •    |
| Thai Health Body Performance 2017's files will be insta               | alled in the follow | ing direc | tory: |      |
| C:\Program Files (x86)\Thai Health Body Performance                   | 2017                |           |       |      |
| Disk space needed :                                                   |                     | 5 Mb      |       |      |
| Available disk space :                                                |                     | 24182     | Mb    |      |
| Click 'Next' to continue.                                             |                     |           |       |      |
| < Bac                                                                 | x Next              | t>        | E     | Exit |

## 4. คลิก Start

| 🕹 Thai Health Body Performance 2017 Install Program                                                      | _         |           | ×    |
|----------------------------------------------------------------------------------------------------|-----------|-----------|------|
| Confirmation<br>You are now ready to install Thai Health Body Performance 2017.                          |           |           | •    |
| This program will install Thai Health Body Performance 2017 into C:\Pro<br>Health Body Performance 2017. | )gram Fil | es (x86)\ | Thai |
| Click 'Start' to install Thai Health Body Performance 2017.                                              |           |           |      |
| < Back Sta                                                                                               | art       | E         | cit  |

5. ปล่อยให้ดำเนินการจนเสร็จ แล้วคลิก Next

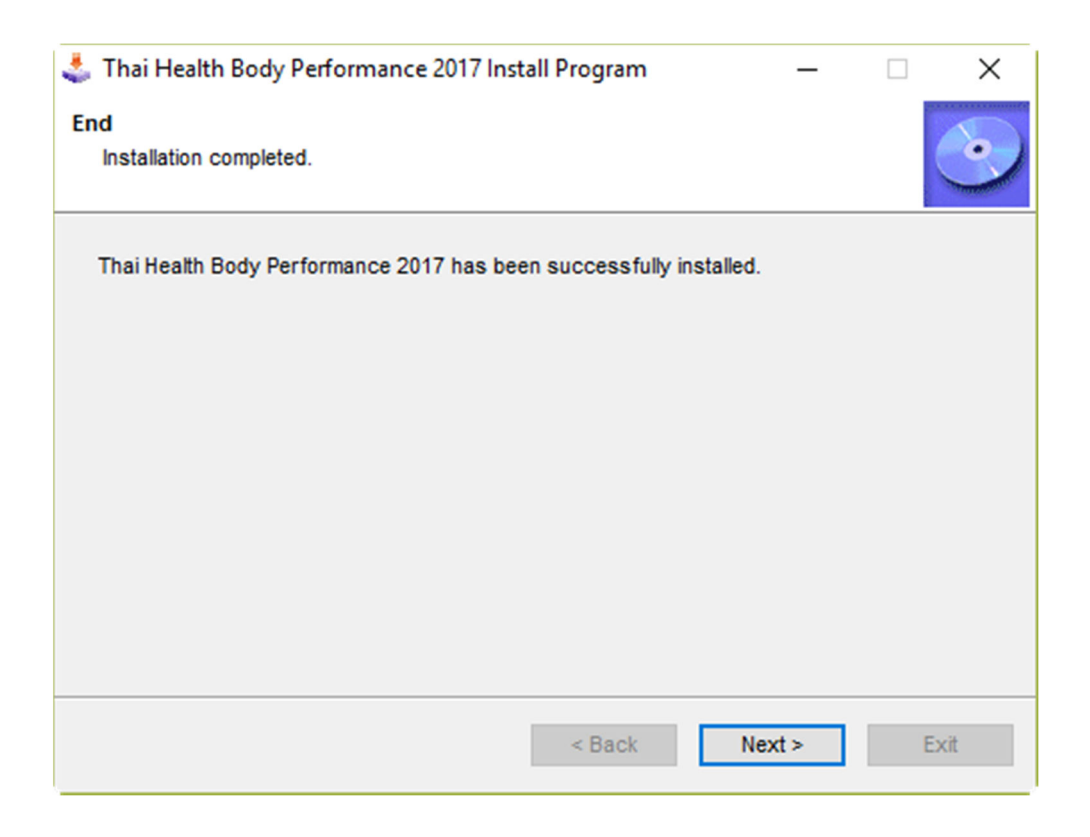

## 6. คลิก Exit เมื่อจบ

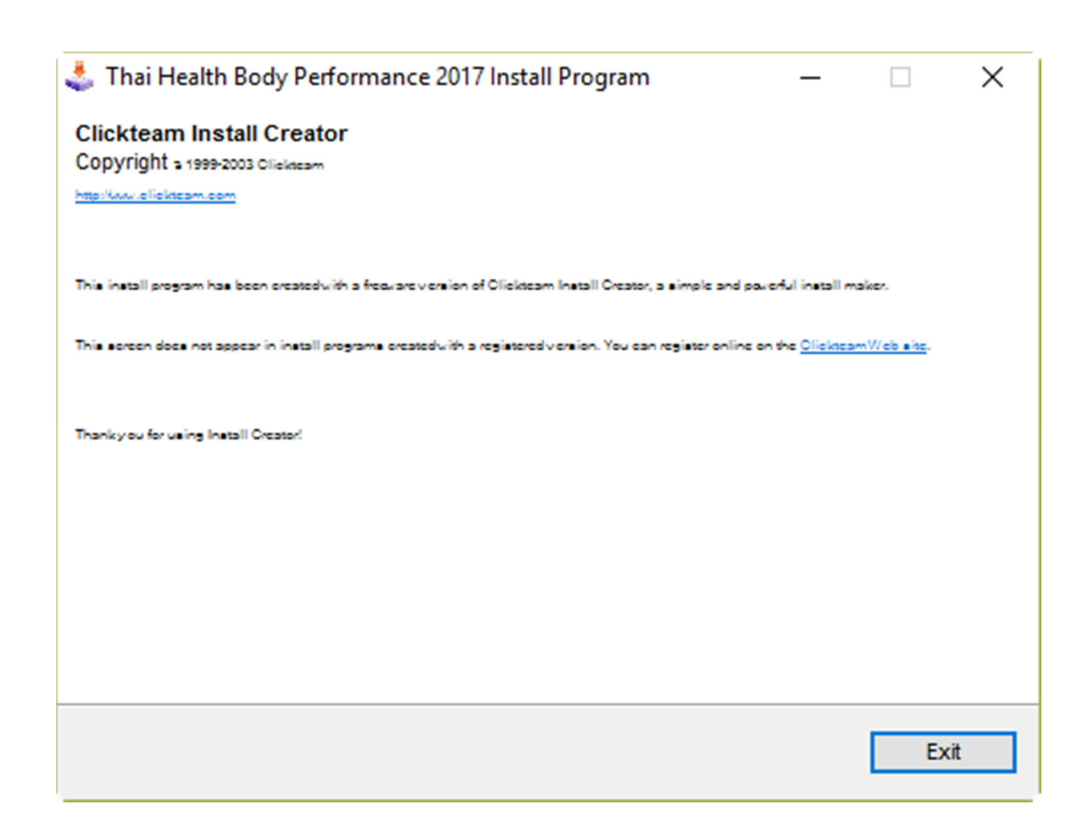

7. จากนั้นจะเสร็จสิ้นการติดตั้งไฟล์แรกแล้ว ให้ติดตั้งไฟล์อีกสองไฟล์ โดยคลิก Next จนจบ 2 ไฟล์ คือ ก) ไฟล์ dotNetFx40\_Full\_x86\_x64

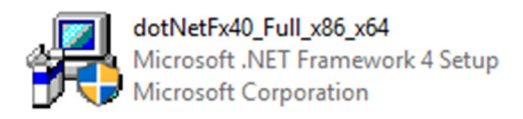

(หมายเหตุ : ใช้ติดตั้งสำหรับ Windows XP หรือ Windows 7 บางเครื่องยังจำเป็นต้องติดตั้งไฟล์นี้ แต่สำหรับ Windows 8 หรือใหม่กว่า หรือเครื่องที่เคยติดตั้งแล้ว จะแจ้งว่ามี Version ใหม่กว่าในเครื่องแล้ว คังรูปข้างล่าง ก็ให้ คลิกปุ่ม Close ข้ามการติดตั้งไปได้)

| 🌄 Microsoft .NET Framework 4 Setup                                                                                                    | ×       |  |  |  |  |
|----------------------------------------------------------------------------------------------------|---------|--|--|--|--|
| Your installation will not occur. See below for reasons why.                                                                                                    |         |  |  |  |  |
| <ol> <li>Details</li> <li>Microsoft .NET Framework 4 is already a part of this operating system. You do not need to the .NET Framework 4 redistributable. More information.</li> <li>Same or higher version of .NET Framework 4 has already been installed on this computer.</li> </ol> | install |  |  |  |  |
| Please see Microsoft NET Framework 4 Setup readme for more information                                                                                                    |         |  |  |  |  |
|                                                                                                    |         |  |  |  |  |
| Continue Close                                                                                                    | se      |  |  |  |  |

ข) ไฟล์ CRRuntime\_32bit\_13\_0\_18 (หมายเหตุ : ถ้าเคยมีติดตั้งในเครื่องแล้ว ก็ให้ข้ามการติดตั้งไปได้)

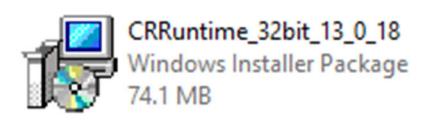

เมื่อติดตั้งกรบก็เป็นอันเสร็จสิ้น